## Summistrall Adjoints techniques, techniciens et assistants ingénieurs AO, Ciens

Secteur EPLE

29 février 2016

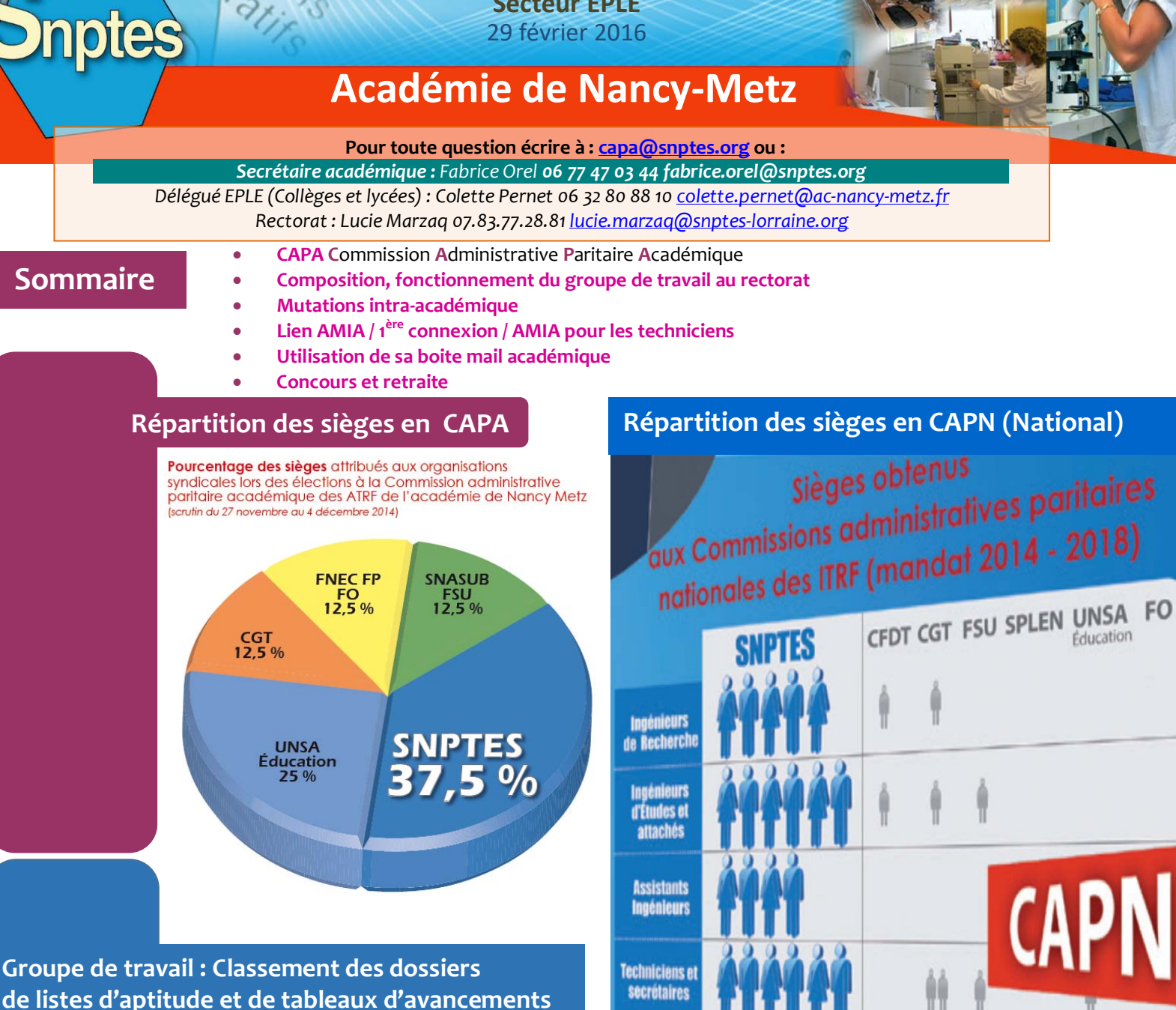

|       |      | SNPTES | CGT | FSU | CFDT | UNSA | FO | SPLEN |
|-------|------|--------|-----|-----|------|------|----|-------|
| IGR   | CAPN | 5      | 1   |     | 1    |      |    |       |
| IGE   | CAPN | 6      | 1   | 1   | 1    |      |    |       |
| ASI   | CAPN | 4      |     |     |      |      |    |       |
| TECH  | CAPN | 6      | 2   | 1   |      | 1    |    |       |
| ATRF  | CAPA | 3      | 1   | 1   |      | 2    | 1  |       |
| Total |      | 24     | 5   | 2   | 2    | 3    | 1  | 0     |
|       |      | SNPTES | CGT | FSU | CFDT | UNSA | FO | SPLEN |

ontre, la base de ul de la artition des mbres du groupe ravail classant les siers en groupe de ail au rectorat ant les résultats élections fessionnelles en A (cat C) et CAPN t A et B) par corps.

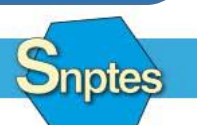

Éducation nationale - Enseignement supérieur - Recherche Culture - Jeunesse et sports

SNPTES - capa@snptes.org - Site web : http://www.snptes.fr - Forum : http://forum.snptes.org

de négocier, la force de s'opposer!

La volonté

Calendrier des opérations : On distingue deux phases

## > Demandes de mutation :

Les demandes de mutation **à l'intérieur de votre académie** au titre de la rentrée scolaire 2016 se feront à partir du site internet AMIA

(https://amia.orion.education.fr/amia/Amia).

## De début mars à début avril 2016

## > Confirmation des vœux

Vous devrez impérativement vous connecter sur AMIA pour imprimer personnellement votre confirmation de demande de mutation, en vérifier le contenu et l'adresser, accompagnée de toutes les pièces justificatives sous couvert de votre supérieur hiérarchique, au service du Rectorat concerné :

## Date limite : début avril 2016

## Aux services du Rectorat de votre académie

IMPORTANT : N'oubliez pas d'informer <u>le délégué EPLE de votre académie.</u> Il vous accompagnera dans votre démarche de mobilité et vous guider précisément pour effectuer vos vœux.

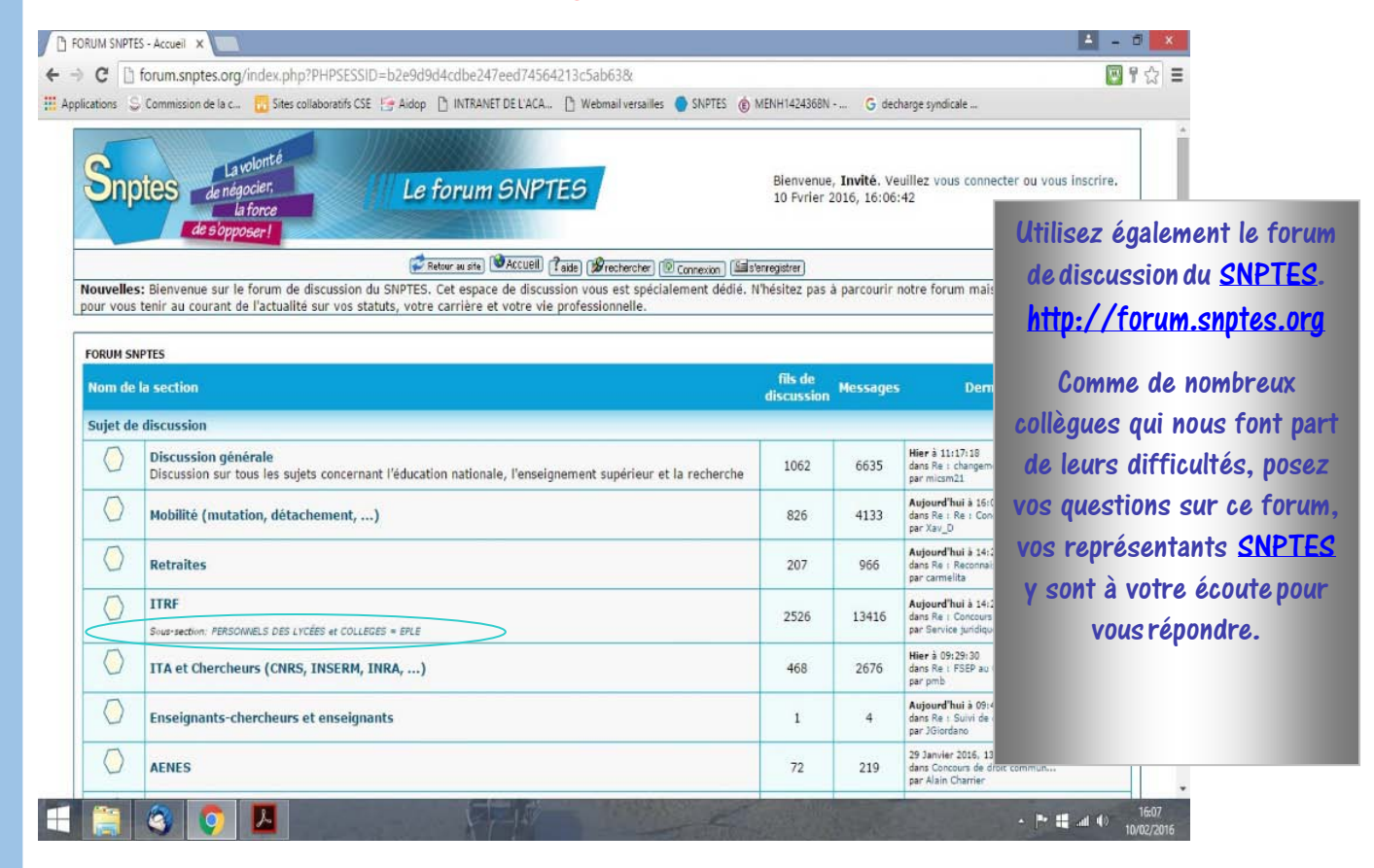

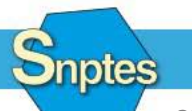

Éducation nationale - Enseignement supérieur - Recherche Culture - Jeunesse et sports

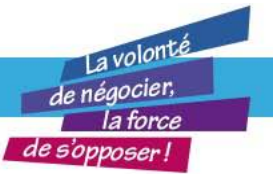

## PROCEDURES PARTICULIERES

## <u>Traitement des dossiers prioritaires</u>

- > Rapprochement de conjoints séparés pour des raisons professionnelles
- > Laprise en compte du handicap

> Quartiers urbains difficiles

Mesures de carte scolaire

Réintégrations après un congé parental, un détachement, une disponibilité ou un congé de longue durée

Procédure spécifique d'affectation dans les établissements d'enseignement supérieur

Nous pouvons vous aider dans la constitution de votre dossier de mutation.

## Demandes de mutation vers une autre académie

Vous avez obligatoirement fait votre pré-inscription sur Amia pendant la phase interacadémique qui a été validée. De ce fait, vous pouvez poursuivre votre demande de mutation en intra-académique:

- Vous sélectionnez le choix de votre académie
- Vos vœux
- Imprimez votre demande de mutation en prenant soin de la vérifier
- Vous la transmettez à l'académie concernée avec les pièces justificatives sous couvert de votre supérieur hiérarchique.

La liste des postes vacants publiés sur AMIA est indicative. De nouveaux postes peuvent devenir vacants.

Vérifiez le choix de vos zones géographiques et suivez les conseils de vos représentants SNPTES pour augmenter vos chances de réussite.

La date limite de retour des fiches de vœux au Rectorat est début avril 2016 Résultats mouvement sur AMIA à titre indicatif à partir début juillet 2016.

En fin de journal, à titre d'exemple (Orléans-Tours) un explicatif d'AMIA pour les techniciens, le SNPTES ayant obtenu du ministère que toutes les académies soient incitées à utiliser AMIA pour la catégorie B en EPLE.

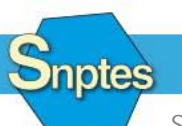

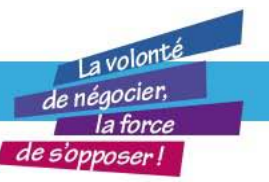

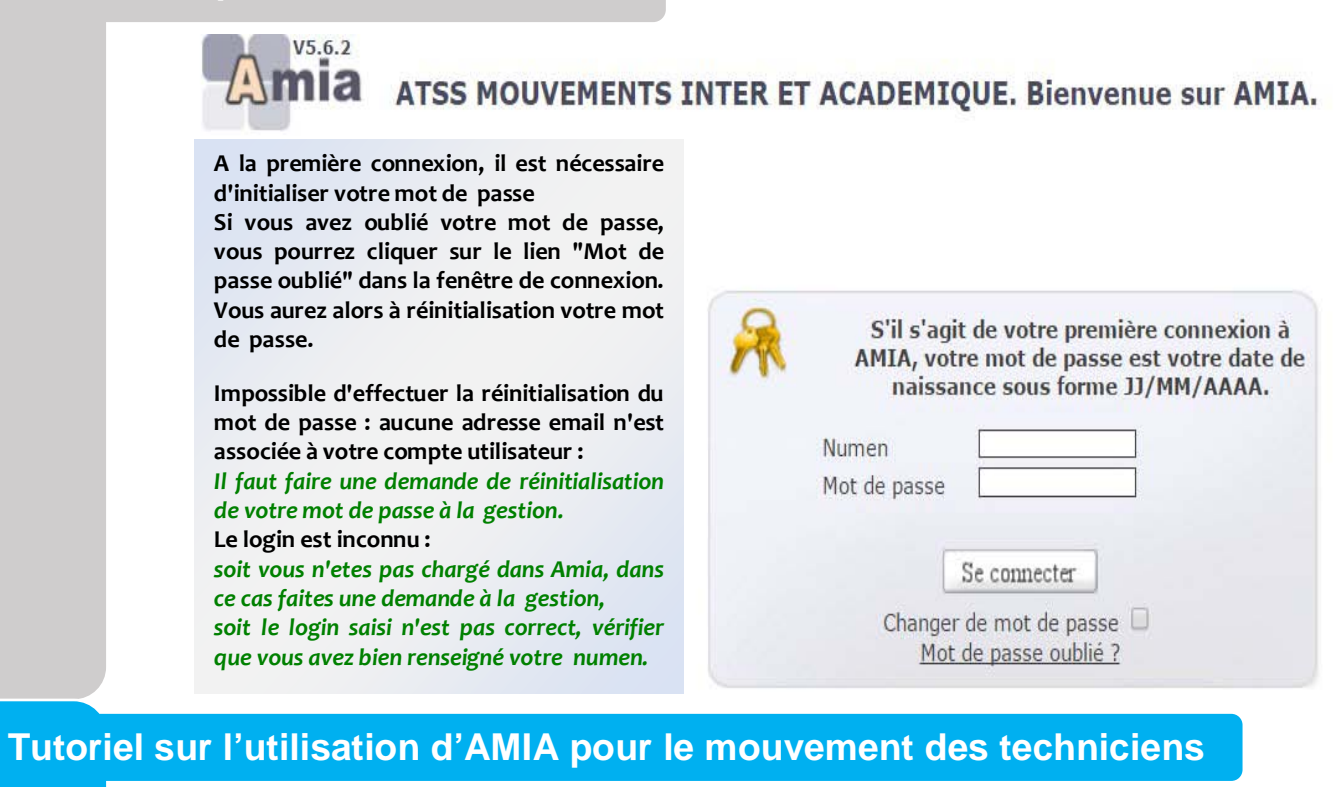

1) Accéder à l'application AMIA sur le lien ci-dessous : <u>https://amia.phm.education.gouv.fr/amia/Amia</u>

2) Se connecter en entrant son Numen et son Mot de passe. Lors de la première connexion, le Mot de passe est la date de naissance sous le format JJ/MM/AAAA et doit être modifié.

|                                                                                                    | 'amia/Amia                          | ୯୯                                                                                           |                                                                                                    |                                                                       |
|----------------------------------------------------------------------------------------------------|-------------------------------------|----------------------------------------------------------------------------------------------|----------------------------------------------------------------------------------------------------|-----------------------------------------------------------------------|
|                                                                                                    | Amia                                | ATSS MOUVEMENTS INTER ET ACADE                                                               | MIQUE. Bienvenue sur AMIA.                                                                                                    |                                                                       |
|                                                                                                    |                                     | 5                                                                                            | S'il s'agit de votre première cc<br>AMIA, votre mot de passe est vi<br>naissance sous forme JJ/M<br>Numen<br>Mot de passe<br>Se connecter<br>Changer de mot de passe<br><u>Mot de passe oublié ?</u> | onnexion à<br>otre date de<br>M/AAAA.                                 |
| Choisir le mouve                                                                                                    | ment des Techn                      | iciens de Recherche et F                                                                     | ormation :                                                                                                    |                                                                       |
| MOUVEMENTS ACAD                                                                                                    | MIQUES                              |                                                                                              |                                                                                                    | andres ( Janes )<br>Antonio ( Janes )<br>References in Processon   11 |
| vous êtes Technicien de recherche et forma<br>Vous pouvez participer aux mouvements suiv                                                                                                    | ion classe <b>XXIII AND</b>         |                                                                                              |                                                                                                    |                                                                       |
| Choisir l'action à                                                                                                    | effectuer :                         |                                                                                              |                                                                                                    | ministra<br>fderifer<br>attist                                        |
| 0 De                                                                                                    | s mises à jour des postes seront fa | ites régulièrement.                                                                          | 5.3 M 100M                                                                                                    | 6                                                                     |
| Pour tout problème, envoyez un message à <u>co</u>                                                                                                    | rrespondants_dpae@ac-orleans-t      | elannings<br>ours.fr                                                                         |                                                                                                    |                                                                       |
| Vous pouvez telécharger la <u>note de service</u> .<br>Consulter les postes vacants ou susceptibles<br>Consulter les postes vacants ou susceptibles<br>Formuler ou modifier votre demande<br>Editer votre confirmation de demande |                                     | Du 16 Mars 2015 au 12 Avril<br>Du 16 Mars 2015 au 12 Avril<br>Du 13 Avril 2015 au 19 Avril : | 2015<br>2015<br>2015                                                                                                    |                                                                       |
| Éducation nati                                                                                                    | onale - Enseigne                    | ement supérieur - Recher                                                                     | rche                                                                                                    |                                                                       |
|                                                                                                    | Culture - Jeune                     | esse et sports                                                                               |                                                                                                    | de n                                                                  |
|                                                                                                    |                                     |                                                                                              |                                                                                                    |                                                                       |

|                            | -                                                                                                    |                                                                                   |
|----------------------------|----------------------------------------------------------------------------------------------------|-----------------------------------------------------------------------------------|
| Webmail                    |                                                                                                    |                                                                                   |
|                            | Nom d'utilisa                                                                                                    | teur : adurand                                                                    |
|                            | Mot de pa                                                                                                    | asse :                                                                            |
| Français                   | -                                                                                                    | Connexion                                                                         |
| ADRESSE DE                 | Pensez à vider régulièren<br>vous ne pourrez plus y re<br>MESSAGERIE ?                                                | nent votre boite mail, une fois saturée<br>cevoir aucune information !            |
|                            | occo do moccogorio profoc                                                                                             | ciennelle de turne                                                                |
| s disposez d'une adr       | esse de messagerie profes                                                                                             |                                                                                   |
| iom.nom@ac-nancy-          | metz.fr (exemple : anne-marie.le-p                                                                                    | ont@ac-nancy-metz.fr)                                                             |
| LA PROCEDU                 | JRE                                                                                                    |                                                                                   |
| Comm                       | ent v accéder ?                                                                                                    |                                                                                   |
|                            | ettez-vous au Weh-messa                                                                                               | nerie ·                                                                           |
|                            |                                                                                                    |                                                                                   |
|                            | https://webmel.a                                                                                                    | <u>ac-nancy-metz.fr</u>                                                           |
| → Saisis<br>1              | sez votre nom d'utilisateur<br><sup>ère</sup> lettre du prenomnom                                                     | ou identifiant :<br>(en minuscules, sans espace, ni point)                        |
|                            | A ne pas confondre avec vo<br>prenom.nom@ac-na                                                                        | tre adresse e-mail :<br>ncy-metz.fr                                               |
|                            | Exemple : Pour Anne-Mar<br>adurand o                                                                                  | ie DURAND née LE PONT :<br>ou ale-pont                                            |
| <b>Si votre non</b><br>Ret | <b>n d'utilisateur ne fonctionne pas</b><br>derrière le nom (exemples : adura<br>trouvez votre identifiant avec votre | , essayez en ajoutant 1, 2, 3,<br>nd2 ou ale-pont1)<br>NUMEN : <b>Cliquez ici</b> |

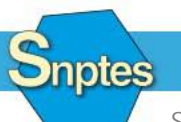

νοι

pre

Éducation nationale - Enseignement supérieur - Recherche Culture - Jeunesse et sports

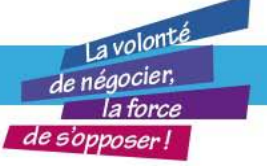

Saisissez votre mot de passe : à la 1<sup>ère</sup> connexion c'est votre NUMEN (si vous le l'avez pas modifié auparavant) en majuscules. (Identifiant officiel de l'éducation nationale en 13 chiffres et lettres)

Il est possible de <u>réinitialiser votre mot de passe</u> (retour au NUMEN)

### CONSEIL / Contactez votre délégué SNPTES local : http://www.snptes.fr/Nancy-Metz

Pour le NUMEN, vous pouvez le demander au service du personnel de votre établissement ou s'il existe, dans votre dossier de carrière sur votre espace numérique de travail (ENT). Explications: <u>Tout savoir sur votre messagerie académique</u> II est aussi possible de contacter le service d'assistance au 03 83 86 25 00.

## <u>CONCOURS</u>

Les **registres d'inscription** aux concours et examens professionnels I.T.R.F. de la session 2016 sont **ouverts du mercredi 30 mars, 12 heures (heure de Paris) au mercredi 27 avril 2016, 12 heures, heure de Paris.** 

• Les candidats s'inscrivent en retournant par voie postale - **en recommandé simple** - les dossiers d'inscriptions personnalisés qu'ils ont obtenus suite à leur inscription sur le service en ligne qui leur est proposé

• Accéder aux informations et service d'inscription

**<u>RETRAITE</u>** Simulateur de calcul du montant de votre pension : <u>*Cliquez ici*</u>

#### Pour toute question écrire à : <u>capa@snptes.org</u> ou :

Secrétaire académique : Fabrice Orel o6 77 47 03 44 fabrice.orel@snptes.org Délégué EPLE (Collèges et lycées) : Colette Pernet 06 32 80 88 10 <u>colette.pernet@ac-nancy-metz.fr</u> Rectorat : Lucie Marzaq 07.83.77.28.81 <u>lucie.marzaq@snptes-lorraine.org</u> Référente CAPA : Delphine Catteloin 07.83.69.93.23 <u>delphine.catteloin@snptes-lorraine.org</u> Site internet local : <u>http://snptes-lorraine.org/</u>

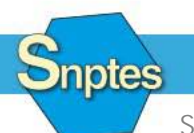

Éducation nationale - Enseignement supérieur - Recherche Culture - Jeunesse et sports

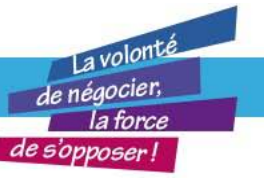

#### UTILISATION DU FORUM SNPTES <u>www.forum.snptes.org</u>

e forum du SNPTES (*www.forum.snptes.org*) est un espace de discussion publique, privilégiant les échanges d'ordre professionnel et syndical.

Il est organisé en fils de discussion regroupés, en thématiques (discussion générale, mobilité, retraites, ITRF, ITA, personnels des bibliothèques, contractuels de droit public, contractuels de droit privé, autres BIATOSS et hygiène et sécurité).

## 1 M S'enregistrer

Pour devenir membre du forum SNPTES, le visiteur doit obligatoirement s'inscrire. En cliquant sur le bouton « s'enregistrer » du menu principal de la page d'accueil, l'utilisateur accède au formulaire d'inscription. Il fournit à sa convenance un identifiant, une adresse courriel valide, un mot de passe et répond au petit questionnaire de protection anti-spam.

Il doit aussi accepter la charte de bon usage du forum et activer son enregistrement en cliquant sur le bouton « *Inscrivez-vous* ».

L'administrateur du forum reçoit en retour un courriel d'approbation qui lui permet d'autoriser ou non, l'inscription de ce nouveau membre.

## 2 M Se connecter

Pour entamer une discussion, l'invité nouvellement membre du forum doit s'identifier en cliquant sur le bouton « *connexion* » du menu principal de la page d'accueil. Il accède ainsi au formulaire d'identification (identifiant et mot de passe) qu'il doit, une fois rempli, valider en cliquant sur le bouton « *identifiez-vous* ».

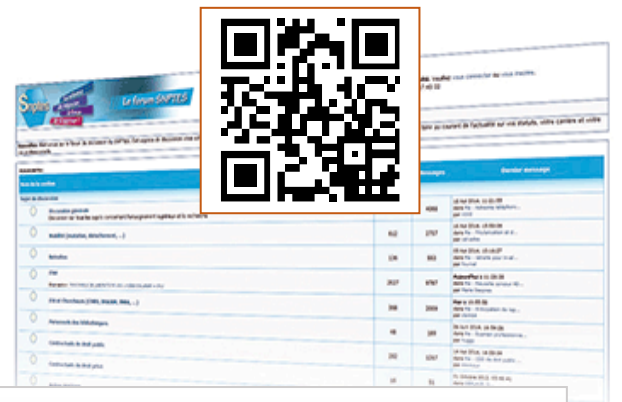

#### Recevoir les fils de discussions

Chaque fil de discussion peut être suivi depuis sa messagerie. Le bouton « aviser » permet aux membres de s'abonner, par courriel, à une notification de réponses au sujet concerné. (http://www.snptes.fr/Formulaire-d-adhesion-en-ligne.html) Nouveau service, l'adhésion en ligne !

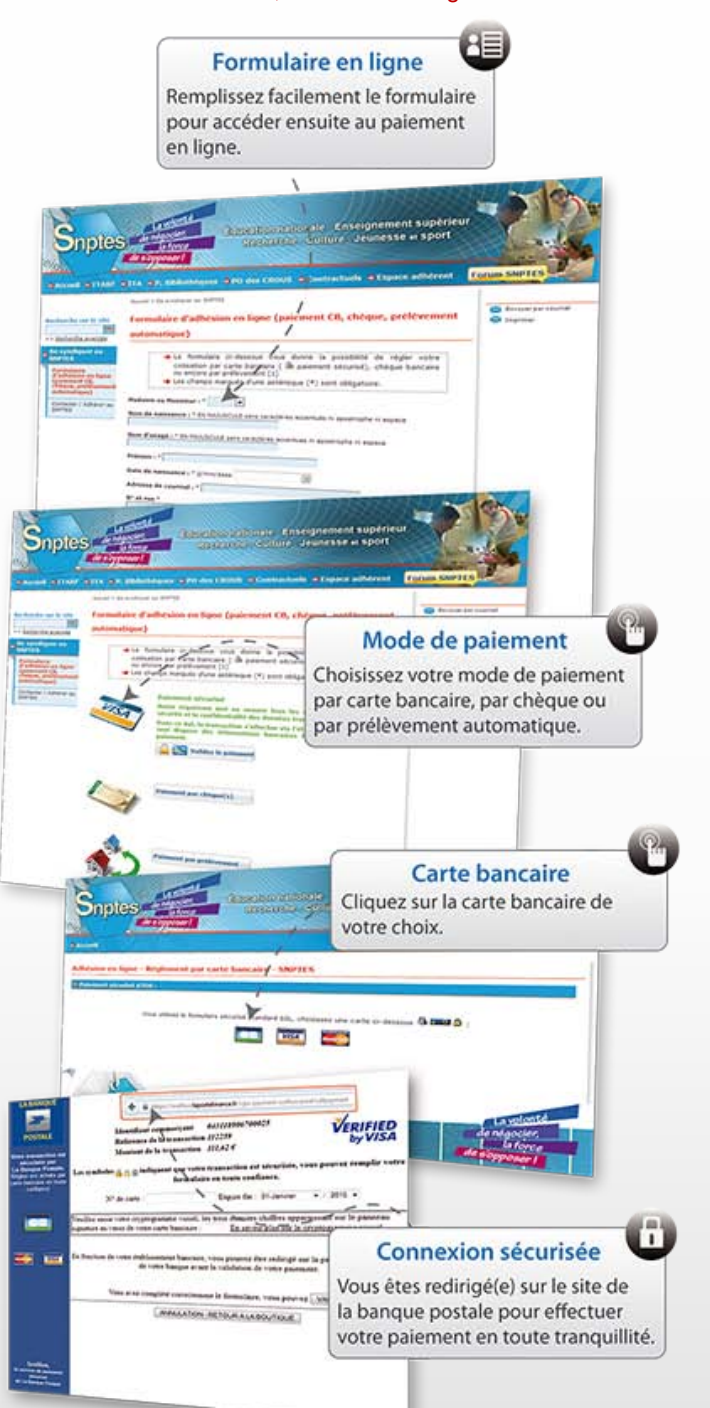

# Adhérer au SNPTES, c'est participer au financement de nos actions d'information, de formation et de défense des intérêts collectifs et individuels des personnels.

Cela vous permettra aussi, si vous le souhaitez, de participer à la vie démocratique de notre organisation et éventuellement de devenir administrateur du syndicat ou d'être candidat sur nos listes.

Vous trouverez en page suivante, le tableau vous permettant de déterminer selon votre indice de traitement, le montant de votre cotisation. Nous vous rappelons que votre cotisation représente l'unique moyen de financement du SNPTES et que 66 % de son montant est déductible de votre impôt sur le revenu.

## Montant de la cotisation syndicale

2015 / 2016

| INDICE<br>INM | Montant<br>cotis. en € | INDICE<br>INM | Montant<br>cotis. en € | INDICE<br>INM | Montant<br>cotis. en € | INDICE<br>INM | Montant<br>cotis. en € | INDICE<br>INM | Montant<br>cotis. en € | INDICE<br>INM | Montant<br>cotis. en € | INDICE<br>INM | Montant<br>cotis. en € | 1  |
|---------------|------------------------|---------------|------------------------|---------------|------------------------|---------------|------------------------|---------------|------------------------|---------------|------------------------|---------------|------------------------|----|
| 321           | 74,84 €                | 349           | 84,62 €                | 385           | 104,60 €               | 426           | 122,64 €               | 468           | 135,82 €               | 540           | 163,45 €               | 695           | 220,33€                |    |
| 322           | 74,98 €                | 350           | 85,47 €                | 386           | 104,97 €               | 428           | 123,12 €               | 471           | 137,10 €               | 550           | 171,38€                | 696           | 220,65 €               |    |
| 323           | 75,22 €                | 352           | 86,55€                 | 387           | 105,93 €               | 430           | 123,61 €               | 473           | 137,74 €               | 551           | 172,45 €               | 711           | 227,07 €               |    |
| 324           | 75,73€                 | 353           | 88,15€                 | 390           | 106,90 €               | 431           | 124,25 €               | 474           | 138,28 €               | 552           | 173,52 €               | 713           | 229,22 €               |    |
| 325           | 76,26 €                | 354           | 88,41 €                | 392           | 107,65 €               | 432           | 124,54 €               | 486           | 141,92 €               | 555           | 175,66 €               | 719           | 231,15€                |    |
| 326           | 76,80 €                | 355           | 89,22 €                | 393           | 107,92 €               | 436           | 126,31 €               | 489           | 142,79€                | 560           | 177,49€                | 729           | 234,57 €               |    |
| 327           | 77,01 €                | 356           | 89,87 €                | 394           | 108,18 €               | 437           | 126,60 €               | 490           | 143,10 €               | 561           | 177,80 €               | 734           | 236,71 €               |    |
| 328           | 77,24 €                | 357           | 90,51 €                | 395           | 108,72 €               | 439           | 127,46 €               | 491           | 143,42 €               | 562           | 178,12€                | 741           | 238,66 €               |    |
| 329           | 77,49€                 | 358           | 91,09€                 | 396           | 109,79 €               | 440           | 127,89€                | 492           | 143,74 €               | 564           | 178,77 €               | 749           | 241,29€                |    |
| 330           | 77,72€                 | 360           | 91,42 €                | 397           | 110,86 €               | 443           | 128,53 €               | 494           | 144,38 €               | 567           | 180,79€                | 760           | 245,28 €               |    |
| 331           | 77,96€                 | 361           | 92,22 €                | 398           | 111,93 €               | 445           | 129,82 €               | 495           | 144,68 €               | 573           | 182,73 €               | 776           | 249,47 €               |    |
| 332           | 78,19€                 | 362           | 93,08 €                | 400           | 112,73 €               | 446           | 130,57 €               | 501           | 147,28 €               | 574           | 183,16 €               | 783           | 251,71€                |    |
| 333           | 78,43€                 | 363           | 93,33€                 | 402           | 113,54 €               | 448           | 131,00 €               | 505           | 148,88 €               | 582           | 186,91 €               | 821           | 264,56 €               |    |
| 334           | 78,62€                 | 365           | 94,26 €                | 404           | 114,50 €               | 449           | 131,37 €               | 510           | 150,06 €               | 593           | 189,38 €               | 881           | 285,99€                | Γ. |
| 335           | 79,53€                 | 368           | 96,29 €                | 405           | 115,14 €               | 450           | 131,75€                | 511           | 150,40 €               | 596           | 190,34 €               | 916           | 296,70 €               |    |
| 336           | 80,12€                 | 369           | 97,36€                 | 407           | 116,21 €               | 454           | 132,01 €               | 514           | 151,03 €               | 597           | 190,66 €               | 963           | 312,76 €               |    |
| 337           | 80,39€                 | 370           | 98,43 €                | 410           | 117,39 €               | 455           | 132,21 €               | 515           | 151,40 €               | 604           | 192,80 €               | 1004          | 320,26 €               |    |
| 338           | 80,65€                 | 371           | 98,97 €                | 411           | 117,82 €               | 457           | 132,82€                | 517           | 152,10 €               | 612           | 194,94 €               | 1058          | 337,40 €               |    |
| 339           | 81,19€                 | 373           | 99,61 €                | 412           | 118,36 €               | 458           | 133,09 €               | 519           | 153,38 €               | 619           | 198,15 €               | 1115          | 352,39 €               |    |
| 340           | 81,62€                 | 375           | 100,15€                | 416           | 119,96 €               | 459           | 133,35 €               | 522           | 155,31 €               | 623           | 199,48 €               | 1139          | 359,89 €               | 1  |
| 341           | 81,86€                 | 376           | 100,68 €               | 418           | 120,61 €               | 462           | 133,60 €               | 526           | 156,50 €               | 635           | 202,25€                | 1164          | 369,53 €               | 2  |
| 342           | 82,48 €                | 377           | 101,65€                | 420           | 121,03 €               | 463           | 133,89 €               | 531           | 157,98 €               | 639           | 203,51 €               | 1217          | 385,32 €               |    |
| 345           | 83,33 €                | 379           | 102,72€                | 421           | 121,57 €               | 464           | 134,42 €               | 534           | 161,20 €               | 642           | 206,62 €               | 1270          | 402,08 €               | ŝ  |
| 346           | 83,87 €                | 380           | 103,15€                | 422           | 121,87 €               | 465           | 134,96 €               | 535           | 161,47 €               | 658           | 210,90 €               | 1320          | 417,94 €               |    |
| 347           | 84,40 €                | 382           | 103,70 €               | 423           | 122,11 €               | 466           | 135,23 €               | 536           | 161,74 €               | 673           | 216,36 €               |               |                        | 1  |
| 348           | 84,51 €                | 384           | 104,33 €               | 425           | 122,48 €               | 467           | 135,49 €               | 538           | 162,81 €               | 686           | 218,51 €               |               |                        | 1  |

## **Bulletin d'adhésion au SNPTES**

Nom de jeune fille : ..... Prénom : .....

Établissement : ..... Académie : .....

Échelon : ...... Indice : ...... Grade : .....

par envoi postal adresse personnelle adresse professionnelle ou par voie électronique Courriel

Adresse personnelle :

Je soussigné(e) Nom :

Adresse professionnelle :

Je reçois la presse syndicale :

Déclare adhérer au SNPTES

Date et signature :

NOUVEAU : l'adhésion en ligne http://www.snptes.fr/Formulaire-d-adhesionen-ligne.html

Possibilités de paiement jusqu'à 5 mensualités

#### Attention :

Les retraités paient la moitié de la cotisation correspondant à leur indice de départ à la retraite, les temps partiels au prorata du salaire perçu.

Retournez le bulletin d'adhésion accompagné d'un ou plusieurs chèques, à l'ordre du SNPTES, correspondant au montant de votre cotisation soit à :

 nos secrétaires académiques ou nos délégués locaux (http://www.snptes.fr/ Nossecretaires.html)

€

 ou directement au SNPTES 18 rue Chevreul 94600 CHOISY-LE-ROI

J'autorise le SNPTES à faire figurer ces informations dans ses fichiers et ses traitements manuels et automatisés.

66% de votre cotisation est déductible du montant de vos impôts. Si vous ne payez pas d'impôt, vous recevrez un remboursement correspondant à 66% du montant de votre cotisation (crédit d'impôt).

Montant versé :